## Initial Set Up of SkySlope

When you first access SkySlope, you will need to do a short registration to get started.

1. Access SkySlope by clicking the SkySlope icon on the Realcomp Dashboard.

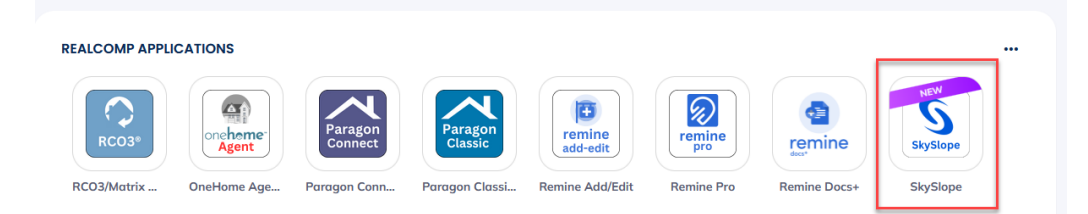

2. By default, it will select Michigan as the region in which you work. Click Next in the lower right corner.

|                        | Personalize Your Experience                                  |  |  |
|------------------------|--------------------------------------------------------------|--|--|
| Welcome                | Welcome! What regions do you serve?                          |  |  |
|                        |                                                              |  |  |
|                        |                                                              |  |  |
| Country                | State                                                        |  |  |
| United States 👻        | MI 👻                                                         |  |  |
| + Add Another Location |                                                              |  |  |
| By creating            | an account you agree to our Terms of Use and Privacy Policy. |  |  |

3. Click Add next to the form libraries that you wish to add to your account or Remove any that you accidentally add. Once all are selected, click Next at the bottom.

| Available Association/MLS librarie                  | s in your area: |
|-----------------------------------------------------|-----------------|
|                                                     |                 |
| Greater Lansing Association of Realtors - GLAR      | ⊕ Add           |
| Greater Metropolitan Association of Realtors - GMAR | ⊕ Add           |
| Michigan Realtors - MIR                             | ⊖ Remove        |
| North Oakland County Board of Realtors - NOCBOR     | ⊕ Add           |
| Realcomp                                            | ④ Add           |

4. If you later need to add another form library (or remove one), you can do so by clicking your initials in the upper right corner of the page and selecting Libraries.

| ⑦ Help | III Apps тс ~        |
|--------|----------------------|
|        | User Profile         |
|        | Security             |
| [      | Libraries            |
|        | My Team              |
|        | Brokerage Management |
|        | Preferences          |
|        | Logout               |
|        |                      |

This completes your SkySlope registration. If you have questions, please contact Realcomp's Customer Care at (248) 553-3430 or by email at support@realcomp.com.